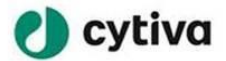

# Supplier guide to ServiceNow AP Helpdesk

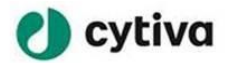

## Contents

| 1- | Steps to create a new login:                                  | 3    |
|----|---------------------------------------------------------------|------|
| 2- | Future login after your account has been created or activated | . 13 |
| 3- | How to create a case in ServiceNow?                           | . 14 |
| 4- | Check query status using ServiceNow portal:                   | . 18 |
| 5- | How to log a technical issue request?                         | . 19 |

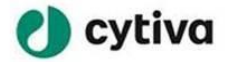

In order to access ServiceNow portal to raise AP Helpdesk queries as a supplier. You need to have a Cytiva webpage login. Follow the steps below to create an account in Cytiva webpage.

In case you have raised cases to Cytiva old system known as OSC GE portal, your account has already been setup, all you need to do is Reset your password by clicking on Forgot Password.

1- Steps to create a new login:

Step 1: Enter to the Cytiva webpage accessible via <u>https://www.cytivalifesciences.com/en/us</u>. The login page will display.

Step 2: In the login page, Click on Register Now

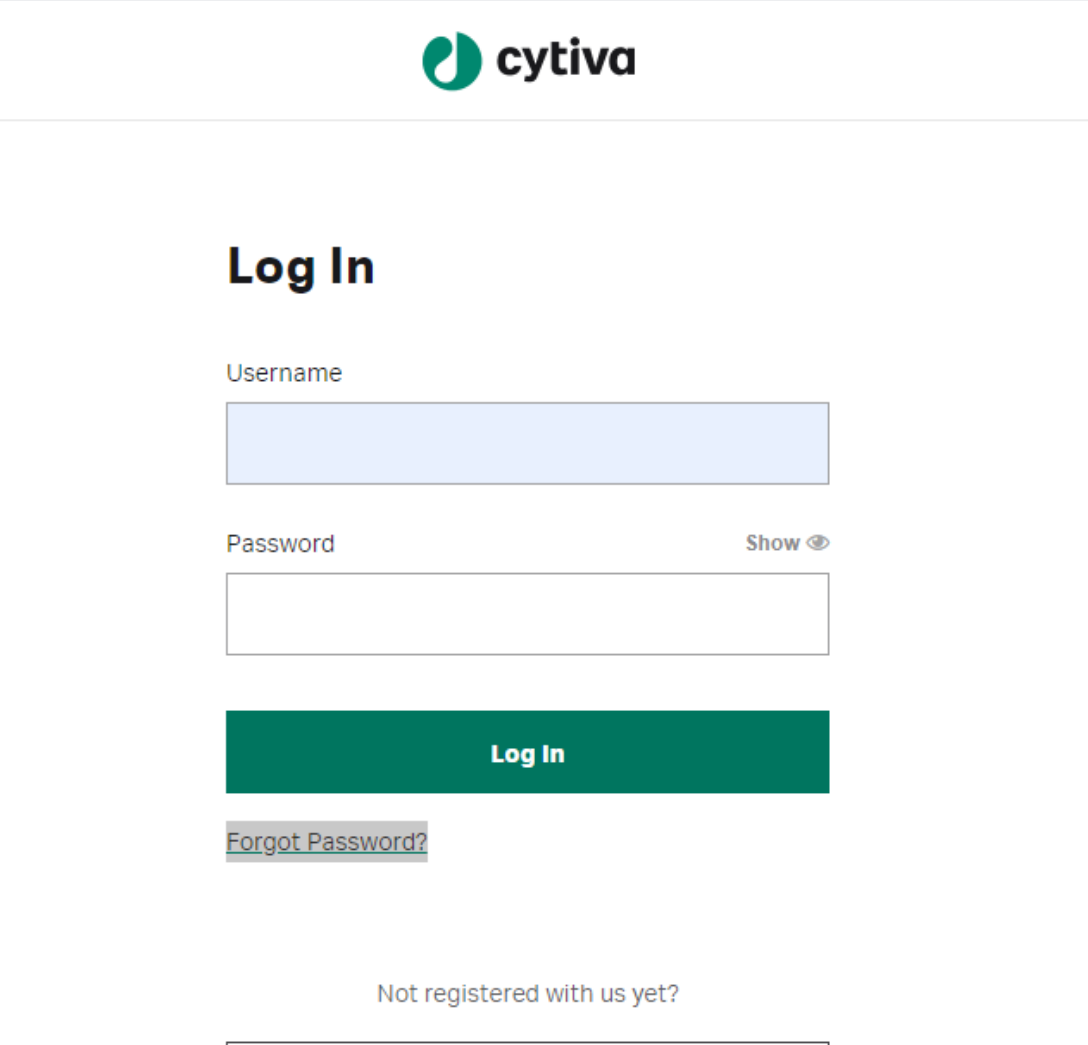

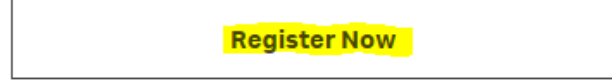

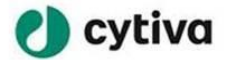

Step 3: Provide your first and last name, your work email and the operating country location of your company.

| ← Login | 🜔 cytiva                                                                                                    |                                                                                           |
|---------|----------------------------------------------------------------------------------------------------|-------------------------------------------------------------------------------------------|
|         | Sign up                                                                                                    | I.                                                                                        |
|         | Register now to become a member of the Cytiva community. If you're an<br>existing customer, please enter your work email address to create an online | My account                                                                                |
|         | account.                                                                                                    | Track your orders, submit support<br>cases, personalized content.                         |
|         | Basic information                                                                                                    |                                                                                           |
|         | First name *                                                                                                    | I. I.                                                                                     |
|         | Firstname                                                                                                    | Account-specific                                                                          |
|         | Last name *                                                                                                    | Reflection of an account-specific                                                         |
|         | Lastname                                                                                                    | pricing agreement in purchases.                                                           |
|         | Work/Company email *                                                                                                    |                                                                                           |
|         | shama.hatim@gmail.com                                                                                                    | · · · · · ·                                                                               |
|         | Country *                                                                                                    | Manage equipment                                                                          |
|         | United Kingdom 🗸                                                                                                    | Review your service contracts,<br>create service requests, and view<br>equipment details, |

Step 4: Setup your password following the password requirements. Review the website's privacy policy and click on I have read and agree to this website's privacy policy.

| Password setup                                                    |                         |
|-------------------------------------------------------------------|-------------------------|
| pur password *                                                    | Show @                  |
|                                                                   | 5110W @                 |
|                                                                   |                         |
| Confirm password *                                                | Show @                  |
|                                                                   |                         |
| Your password must                                                |                         |
| Re between 8 and 50 characters                                    |                         |
|                                                                   |                         |
| Include at least one lowercase letter                             |                         |
| Include at least one digit                                        |                         |
| Only include a hyphen. @ symbol or period                         |                         |
| Not match your first name or last name                            |                         |
| <ul> <li>Not include your username</li> </ul>                     |                         |
| Not motado you abername                                           |                         |
| By clicking here, you are agreeing to receive marketing en        | nails,                  |
| newsletters and other promotional communications from             | Cytiva from             |
| clicking here. We may still continue to send you service-re       | any time, by alated and |
| other non-promotional communications. For more inform             | ation relating          |
| to our privacy practices, we invite you to review our Privac      | y Policy                |
| I have read and agree to this website's privacy policy, inclusion | uding the               |
| forum guidelines and terms of use of this website. By subr        | nitting this            |
| form and registering, you agree to receive a verification e       | mail from               |
| Cytiva. *                                                         |                         |

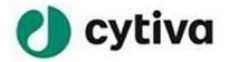

In case your login has been created, you will not be able to create an account using the same email address, instead you will receive the following error when trying to register your account "This email already exists or needs activating". Click on Forgot your password to activate your account.

## Sign up

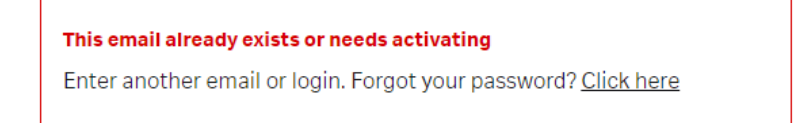

If you do not get the message above, **skip to step 7**.

In case you have raised cases to Cytiva old system known as OSC GE portal, your account has already been setup, all you need to do is Reset your password by clicking on Forgot Password.

Enter to Cytiva webpage page accessible via

The login page will display. Click on "Forgot Password?"

| log In                |        |
|-----------------------|--------|
| Username              |        |
| shama.hatim@gmail.com |        |
| Password              | Show 👁 |
|                       |        |

Enter your Email address, click on I am not a robot and click on submit.

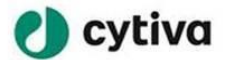

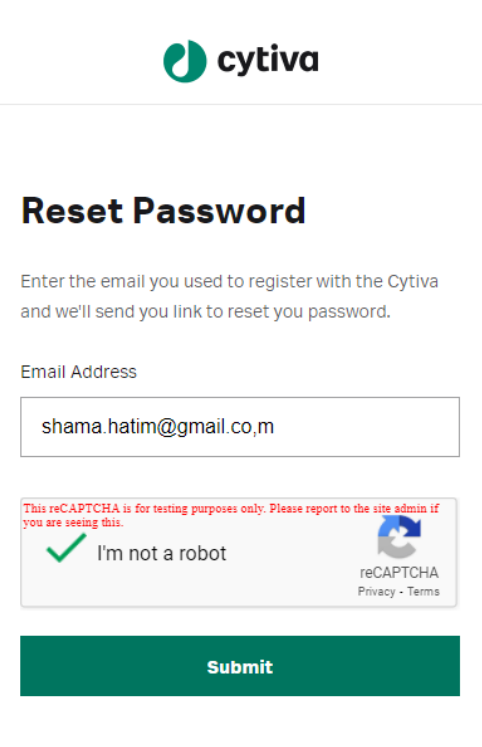

Check your email and follow the instructions indicated.

If you have not received the email in your mailbox, click on resend the email.

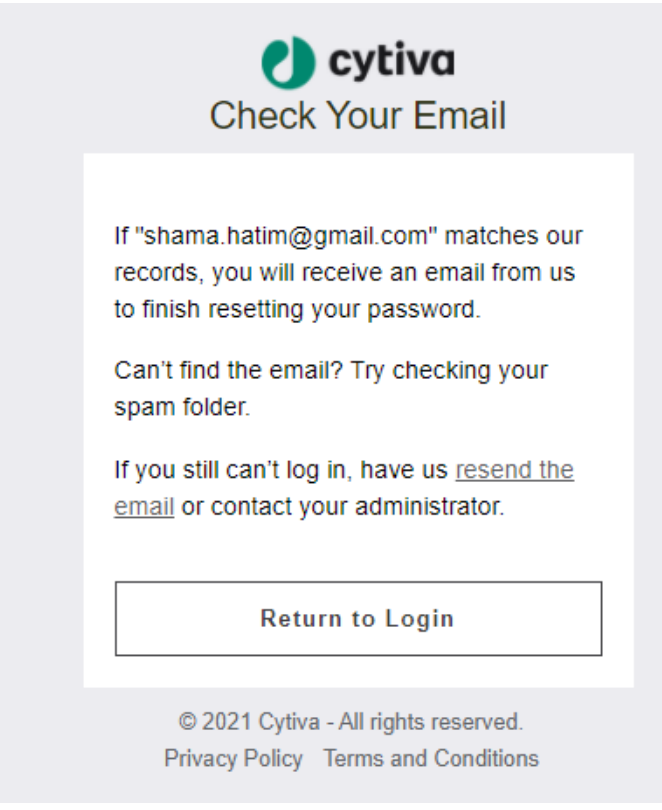

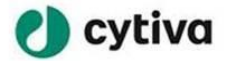

Consult your email, search for the email with subject "Sandbox: Password Reset Request". Click on "reset your password" or copy paste the link provided in the email in your web browser.

## Hi Firstname Lastname,

You recently initiated a password reset for your Login. To complete the process, please click the link below.

Reset Your Password

Alternatively, you can select the link below, copy and paste it in the web browser:

https://uat-gels.cs160.force.com/geidp/secur/forgotpassword.jsp?r=00D5r000000 8aOj0055r000001UM6xCjwKMwoPMDBENXIwMDAwMDA4YU9qEg8wMkcycDA wMDAwMEZhMFoaDzAwNTVyMDAwMDAxVU02eBjF-qritC8SECtfmsTCTxfUSA nKwSN9s\_0aDFk95VWImw91jHrPAil5EMpgctawUmQ3D7EQmyLBiBynCek4x1U XRC4N3KxhiQJ9x8j2wL3KHAnVjJuWeH6zsDS4ZPbGsccn&display=page&fpot=

Change Password

Add your password, confirm it then click on Change Password

| New password:                                                 | Show @ |
|---------------------------------------------------------------|--------|
|                                                               |        |
| Confirm New password:                                         | Show @ |
|                                                               |        |
| Your password must:                                           |        |
| ✓ Be between 8 and 50 characters                              |        |
| <ul> <li>Include at least one uppercase letter</li> </ul>     |        |
| Include at least one lowercase letter                         |        |
| Include at least one digit                                    |        |
| <ul> <li>Only include a hyphen, @ symbol or period</li> </ul> |        |
| <ul> <li>Not match your first name or last name</li> </ul>    |        |
| <ul> <li>Not include your username</li> </ul>                 |        |

Your password has been updated, you are now able to login. (Skip to step 7)

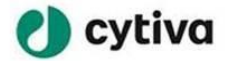

Step 5: Activate your account by verifying your email address. Go to your email address mailbox and search for the email with subject: **Sandbox: Verify your Cytiva account** 

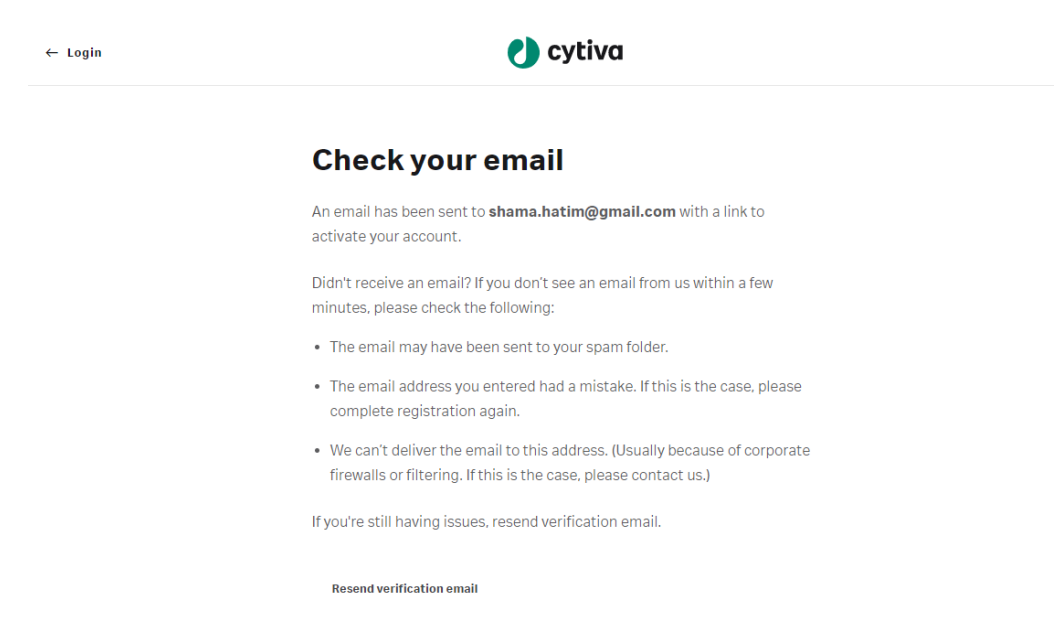

#### Step 6: Open the email and click on Verify Account

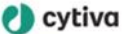

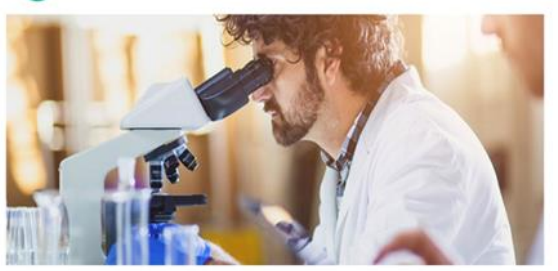

#### Hi Firstname,

Thank you for registering on the Cytiva website. You are receiving this email because we received a request to create an account for you. To continue your registration, please ensure verify your account.

To verify your account, click on the verification button below.

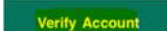

Once you have verified your account, complete your profile and add your shipping and billing information. This will ensure you get the full benefit of the website.

For any registration or login support queries please contact our

The Cytiva Team

Once you verify your email you will be re-directed to Login page

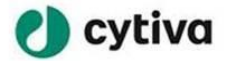

Step 7: Enter your username: Email address and the Password you have set in previous steps.

| 🌒 cytiva                    |        |
|-----------------------------|--------|
| Log In                      |        |
| Username                    |        |
| shama.hatim@gmail.com       |        |
| Password                    | Show @ |
|                             |        |
| Log In<br>Forgot Password?  |        |
| Not registered with us yet? |        |
| Register Now                |        |

Step 8: Continue registration and enter your Title. First name and Last name will auto-populate as you have already added them during basic information update.

**Click Next** 

| Continue registration |   |  |
|-----------------------|---|--|
| 1. Your details       |   |  |
| Title *               |   |  |
| Mr.                   | ~ |  |
| First name            |   |  |
|                       |   |  |
| Last name             |   |  |
|                       |   |  |
| Work/Company email    |   |  |
|                       |   |  |

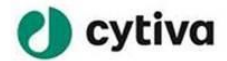

### **Continue registration**

Step 9: Add you company details. First enter your company name under Company then the department you are representing if applicable. Then enter your company address and your work phone number.

Click Next.

| 1. You  | r details             | Change |
|---------|-----------------------|--------|
| 2. Wor  | k details             |        |
| Compan  | y *                   |        |
| Genp    | act                   |        |
| Departm | ent                   |        |
|         |                       |        |
| Willow  | w House, Kestrel View | Edit   |
| Bellsł  | nill,                 |        |
| ML4 3   | 3PB                   |        |
| Unite   | d Kingdom             |        |
| Contact | telephone *           |        |
|         | 0000-000000           |        |

Step 10: Enter what best describes your job function: in this case Enter **Supplier.** It is important that you select *Supplier* to be able to access ServiceNow.

Enter what best describes your business area, form drop down select the value that corresponds to your business. If none of the drop down values apply to you, select any value from the drop down to progress with the registration.

#### 3. Professional details

| What best describes your job function? *  |   |  |  |  |  |
|-------------------------------------------|---|--|--|--|--|
| Supplier                                  | ~ |  |  |  |  |
| What best describes your business area? * |   |  |  |  |  |
| Cell Culture                              | ~ |  |  |  |  |
| Complete registration                     |   |  |  |  |  |

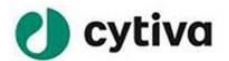

Step 11: Once the registration is completed. Go to My Account Home.

|                                                    | My Account | 4 | Ċ | Q |  |
|----------------------------------------------------|------------|---|---|---|--|
| Firstname Lastnam<br>My Account Home<br>My Account | ne         |   |   |   |  |
| Profile                                            |            |   |   |   |  |
| Support Cases                                      |            |   |   |   |  |
| Settings                                           |            |   |   |   |  |
| Log Out                                            |            |   |   |   |  |
|                                                    |            |   |   |   |  |

Step 12: Click on supplier portal link to access to Cytiva supplier applications.

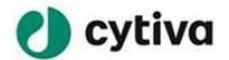

#### **My Account**

Firstname Lastname · Supplier, Genpact

| <b>Supplier portal</b><br>Visit our <mark>supplier portal</mark> to get access to Cytiva supplier applications. |                               |                                 |  |  |  |  |  |  |
|----------------------------------------------------------------------------------------------------|-------------------------------|---------------------------------|--|--|--|--|--|--|
| Online Services Account Settings Notifications                                                                  |                               |                                 |  |  |  |  |  |  |
| Support Cases                                                                                                   | Orders                        | My Equipment                    |  |  |  |  |  |  |
| Create and view support cases                                                                                   | View your previous orders and | Manage your equipment and       |  |  |  |  |  |  |
| related to your account.                                                                                        | see tracking information.     | view service history.           |  |  |  |  |  |  |
| Learning                                                                                                    | Regulatory Support            | Certificate Search              |  |  |  |  |  |  |
| Access your learning plan and                                                                                   | Documentation for development | Search certificates relating to |  |  |  |  |  |  |
| see available courses.                                                                                          | and validation.               | your products.                  |  |  |  |  |  |  |

Step 13: The App launcher will open. You will have to **wait 5 min** for your login to reach ServiceNow tool, then click on ServiceNow link.

| 🌒 cytiva                                         |                   |                   |                 |  |  |  |  |
|--------------------------------------------------|-------------------|-------------------|-----------------|--|--|--|--|
| App Launcher<br>Select an app you want to access |                   |                   |                 |  |  |  |  |
| <mark>ServiceNow - Stage</mark>                  | ServiceNow - Test | MagicSuplierStage | ScaleConversion |  |  |  |  |

If the App launcher does not open, **clear your browser cache and try to load the page again.** You can also use a private window in your browser.

Step 14: Cytiva ServiceNow page will open, click on Login as Supplier user

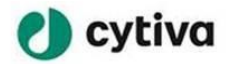

|                                                 | Knowledge                                                                                                    | New Case                                                                                                    | Register                                                                                                    | Log in                                                                                                    |
|-------------------------------------------------|----------------------------------------------------------------------------------------------------|----------------------------------------------------------------------------------------------------|----------------------------------------------------------------------------------------------------|----------------------------------------------------------------------------------------------------|
| Welcome to Cytiva Portal                        |                                                                                                    |                                                                                                    |                                                                                                    |                                                                                                    |
| Log in as Supplier User or Internal Cytiva User |                                                                                                    |                                                                                                    |                                                                                                    |                                                                                                    |
| Login as Internal Cythia User                   |                                                                                                    |                                                                                                    |                                                                                                    |                                                                                                    |
|                                                 | Welcome to Cytiva Portal<br>Log in as Supplier User or Internal Cytiva User<br>Login as Internal Cytiva User | Welcome to Cytiva Portal<br>Log in as Supplier User or Internal Cytiva User<br>Login as Internal Cytiva User | Welcome to Cytiva Portal<br>Log in as Supplier User or Internal Cytiva User<br>Logie as Internal Cytiva User<br>Logie as Supplier User | Welcome to Cytiva Portal<br>Log in as Supplier User or Internal Cytiva User<br>Login as Internal Cytiva User |

You are now ready to raise a new case under Create Case.

| Cytiva IAM (Identity and Access Manageme<br>Click here to submit access request via Saviynt | ent)                                                                         |                                                                                            |                              |           |          |          |       | *          |
|---------------------------------------------------------------------------------------------|------------------------------------------------------------------------------|--------------------------------------------------------------------------------------------|------------------------------|-----------|----------|----------|-------|------------|
| 🕑 cytiva                                                                                    |                                                                              |                                                                                            |                              | Knowledge | My Lists | New Case | Tours | L Lastname |
|                                                                                             | Search (min                                                                  | Find Answers, Faster<br>Find the answers you need when you need them<br>imum 3 characters) | ۹                            |           |          |          |       |            |
|                                                                                             | Browse and search for articles, rate or submit feedback.                     | Create Case<br>Create a new case                                                           | My List<br>View all my cases |           |          |          |       |            |
|                                                                                             | Most Read Articles                                                           | Featured Articles                                                                          | Most Useful Articles         |           |          |          |       |            |
|                                                                                             | Business user AP Helpdesk training<br>Shama Hatim + 6 Views + 2h ago + 습습습습습 | No content to display                                                                      | No content to display        |           |          |          |       |            |

For future login, you can directly open <u>https://danaher.service-now.com/csm</u> and click on Login as Supplier User. You will be asked to provide your login email Id and password. Once logged in you will be able to check the status of your queries or raise new queries

#### 2- Future login after your account has been created or activated

For future login, to access to ServiceNow page directly enter the link <u>https://danaherstaging.service-now.com/csm</u>. The link will direct you to the page below where you can click on Login as Supplier User.

| 🌒 cytiva |                                                      | Knowledge | New Case | Register | Log in |
|----------|------------------------------------------------------|-----------|----------|----------|--------|
|          | Welcome to Cytiva Portal                             |           |          |          | ĺ      |
|          | Log in as Supplier User or Internal Cytiva User      |           |          |          |        |
|          | Login as Internal Cythia User Login as Supplier User |           |          |          |        |

You will directed to the login page where you will be asked to enter your email address and password.

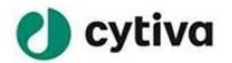

| 🚺 cytiv                 | va     |
|-------------------------|--------|
| Log In                  |        |
| Username                |        |
| Password                | Show @ |
|                         |        |
| Log In Forgot Password? |        |

Once you login you will be able to raise new cases by click on Create Case or consult your list of cases under My List.

| Cytiva IAM (Identity and Access Management)<br>Click here to submit access request via Saviynt |                                                                         |                                                                                           |                              |           |          |          |       | *          |
|------------------------------------------------------------------------------------------------|-------------------------------------------------------------------------|-------------------------------------------------------------------------------------------|------------------------------|-----------|----------|----------|-------|------------|
| 🌒 cytiva                                                                                       |                                                                         |                                                                                           |                              | Knowledge | My Lists | New Case | Tours | L Lastname |
| 4                                                                                              | Search (minin                                                           | Find Answers, Faster<br>Find the answer yea need when year need them<br>num 3 characters) | a                            |           |          |          |       |            |
| Brow Field Brow Feel                                                                           | nowledge<br>owse and search for articles, rate or submit<br>dback.      | Create Case<br>Create a new case                                                          | Wy List<br>View all my cases |           |          |          |       |            |
| Most Read                                                                                      | Articles                                                                | Featured Articles                                                                         | Most Useful Articles         |           |          |          |       |            |
| Busine:<br>Shama                                                                               | <b>ss user AP Helpdesk training</b><br>Hatim • 6 Views • 2h ago • ☆☆☆☆☆ | No content to display                                                                     | No content to display        |           |          |          |       |            |

### 3- How to create a case in ServiceNow?

Once you have logged in to ServiceNow via <u>https://danaher.service-now.com/csm</u> , click on Create Case from home page or New Case from navigation pane.

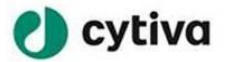

| Cytiva IAM (Identity and Access Management)<br><u>Click here to submit access request via Saviynt</u> |                                                                                            |                              |                |       | ×         |
|----------------------------------------------------------------------------------------------------|--------------------------------------------------------------------------------------------|------------------------------|----------------|-------|-----------|
| 🕐 cytiva                                                                                              |                                                                                            | Knowledge My I               | Lists New Case | Tours | L Lastnam |
| Search (mini                                                                                          | Find Answers, Faster<br>Find the answers you need when you need them<br>imum 3 characters) |                              |                |       |           |
| RNOWIEdge<br>Browse and search for articles, rate or submit<br>feedback.                              | Create Case                                                                                | Wy LIST<br>View all my cases |                |       |           |
| Most Read Articles                                                                                    | Featured Articles                                                                          | Most Useful Articles         |                |       |           |
| Business user AP Helpdesk training<br>Shama Hatim ・ 5 Views ・ 6d ago ・ ななななな                          | No content to display                                                                      | No content to display        |                |       | P         |

Fill in the case form with the requested details. It is important that you select the category that best describe your issue, the correct Cytiva Legal entity and all the mandatory details as these are necessary for AP to investigate your issue.

| * Case Category                                      | # of Invoice/ Payments                                                |
|------------------------------------------------------|-----------------------------------------------------------------------|
| Statement reconciliation request                     | * 1 Submit                                                            |
| * Short Description                                  | * E-mail address where to send statement                              |
| Could you please provide a statement reconciliation? |                                                                       |
| * Description                                        | *Country Required information 2                                       |
| Statement attached                                   | United Kingdom     4     *     E-mail address where to send statement |
| * Priority                                           | * Legal Entity                                                        |
| 2 - High                                             | Global Life Sciences Solutions Manufacturing UK Limited     v         |
| Past Due Invoice                                     |                                                                       |
| TEST INVOICE.pdf (179.9 KB)<br>3m ago                | ∂ ×                                                                   |
|                                                      | Add attachments                                                       |

1- Add attachments using attachments button.

2- All mandatory fields are listed under "Required information". Required information will displayed remaining fields that are required before submission.

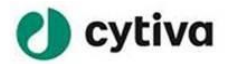

- 3- Mandatory fields are marked with \*
- 4- The country selected will drive the Legal Entity displayed

5- Mandatory fields will change as per category selected. For vendor data updates, attachments are mandatory. You will be asked to attach at least one supporting document using this field.

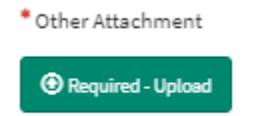

6- Click on Submit to submit the case

Once the case is submitted, the case details will display.

- 1- The case number will be provided at case header, the same number will be later used to provide updates.
- 2- The case short description will display as a case title.
- 3- Status will also display at case header opposite side of case number.
- 4- Remaining case details will display at case header level
- 5- Contact AP to provide/request information at any stage of the query handling process using the comments section. Once the query is closed, you will no longer be able to update it.

| We have receiv                            | /ed a double pa                | yment 2                        |                                     |                                             | Actions -            |
|-------------------------------------------|--------------------------------|--------------------------------|-------------------------------------|---------------------------------------------|----------------------|
| Priority<br>3 - Moderate                  | Account<br>DHL GLOBAL FORWARDI | Contact<br>Lastname            | Channel<br>Web                      | Case Category<br>Incorrect / double payment | Country<br>Australia |
| Legal Entity<br>Global Life Sciences Solu | Invoice Number<br>testabc      | Supplier Name<br>3M Filtration | PO Number(if you do not kno<br>4132 | Total Payment received 2000                 | GSL<br>F26480        |
| # of Invoice/ Payments<br>1               | Currency List<br>AUD           |                                |                                     |                                             |                      |
| Activity Attachn                          | nents                          |                                |                                     |                                             |                      |
| B I                                       |                                | E 3 8 8 8                      |                                     |                                             | Send                 |
|                                           |                                |                                |                                     |                                             |                      |

6- Add/Remove Attachments at any stage of the query handling process using Attachments section.

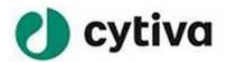

| We have receiv                            | ed a double pa                 | yment                          |                                     |                                             |                      | Actions -        |
|-------------------------------------------|--------------------------------|--------------------------------|-------------------------------------|---------------------------------------------|----------------------|------------------|
| Priority<br>3 - Moderate                  | Account<br>DHL GLOBAL FORWARDI | Contact<br>Lastname            | Channel<br>Web                      | Case Category<br>Incorrect / double payment | Country<br>Australia |                  |
| Legal Entity<br>Global Life Sciences Solu | Invoice Number<br>testabc      | Supplier Name<br>3M Filtration | PO Number(if you do not kno<br>4132 | Total Payment received 2000                 | gsl<br>F26480        |                  |
| # of Invoice/ Payments<br>1               | Currency List<br>AUD           |                                |                                     |                                             |                      |                  |
| Activity Attachm                          | ents                           |                                |                                     |                                             |                      |                  |
|                                           |                                |                                |                                     |                                             |                      | 01               |
| TEST INVOICE.pdf (179.9 KB)               |                                | 4d                             | ago                                 |                                             |                      | <mark>∦ ×</mark> |
|                                           |                                | 40                             | 050                                 |                                             |                      |                  |

7- Close your case at any stage of the process if needed, by going under Actions, close case.

| We have receiv | ed a double pa | yment   |         |               |         | Actions -  |
|----------------|----------------|---------|---------|---------------|---------|------------|
| Priority       | Account        | Contact | Channel | Case Category | Country | Close Case |

8- If the case is marked as awaiting Info, pending with category will display at header level indicating the action owner. If the pending with value is: Case requestor, the case is pending for your action.

| Priority      | Account                     | Contact              | Channel       | Case Category               | Pending With                |
|---------------|-----------------------------|----------------------|---------------|-----------------------------|-----------------------------|
| 3 - Moderate  | DHL GLOBAL FORWARDI         | Lastname             | Web           | Incorrect / double payment  | Case requestor              |
| Country       | Legal Entity                | Invoice Number       | Supplier Name | PO Number(if you do not kno | Total Payment received 2000 |
| Australia     | Global Life Sciences Solu   | testabc              | 3M Filtration | 4132                        |                             |
| GSL<br>B63687 | # of Invoice/ Payments<br>1 | Currency List<br>AUD |               |                             |                             |

Once the case has been resolved, you will have 10 calendar days to accept or reject the solution.

To accept or reject the solution, go to actions at case header and select your choice from drop down.

|                     |                      | just now | Resolved       |
|---------------------|----------------------|----------|----------------|
|                     |                      | Ad       | tions -        |
| ,<br>louble payment | Country<br>Australia | R        | eject Solution |
| received            | GSL<br>B63687        |          |                |

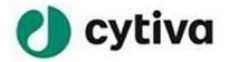

If the solution is rejected, the case will re-open. Once the solution is accepted, the case will close and will not allow re-opening.

If you do not accept or reject the solution within 10 calendar days following the resolution, the case will auto-close and will not allow re-opening beyond the 10 days.

#### 4- Check query status using ServiceNow portal:

In order to view the list of cases Click on My List/ My Lists from home or from navigation pane.

| 🜔 cytiva                                                                                         |                                                                          |                                                                                             | Knowledge    | My Lists                             | New Case |
|--------------------------------------------------------------------------------------------------|--------------------------------------------------------------------------|---------------------------------------------------------------------------------------------|--------------|--------------------------------------|----------|
|                                                                                                  | Search (mit                                                              | Find Answers, Faster<br>Find the answers you need when you need them<br>nimum 3 characters) | ٩            |                                      |          |
| (I) Knowledg<br>Browse and search<br>feedback.                                                   | e<br>h for articles, rate or submit                                      | Create Case<br>Create a new case                                                            | G M          | <mark>y List</mark><br>w all my case | 25       |
| Most Read Articles                                                                               |                                                                          | Featured Articles                                                                           | Most Usefu   | l Articles                           |          |
| Business user AP Help<br>Shama Hatim • 5 View<br>How to report a Major<br>Jatinder Dosanjh • 4 V | desk training<br>s · 6d ago · 介介介介介<br>Incident<br>iews · 7d ago · 介介介介介 | No content to display                                                                       | No content t | o display                            |          |

My Lists will display the history of active and resolved cases you have raised.

| Home > My Lists         |            |         |                                  |                                        |              | 3 Search                                                                                             |                 |                  | C                                               |
|-------------------------|------------|---------|----------------------------------|----------------------------------------|--------------|----------------------------------------------------------------------------------------------------|-----------------|------------------|-------------------------------------------------|
| My Lists                | ≡ Cases    |         |                                  |                                        |              |                                                                                                    |                 |                  |                                                 |
| All Cases               | Ţ All      | Ş All   |                                  |                                        |              |                                                                                                    |                 |                  |                                                 |
| Action Needed           | Number     | Channel | Account                          | Case Category                          | Sub Category | Short description                                                                                    | Priority        | State            | Legal Entity                                    |
| My Cases<br>My Requests | CS0001264  | Web     | DHL GLOBAL<br>FORWARDING<br>GMBH | Incorrect /<br>double<br>payment       |              | We have received<br>a double payment                                                                 | 3 -<br>Moderate | Resolved         | Global Life Sciences<br>Solutions<br>Australia  |
|                         | CS0001315  | Web     | DHL GLOBAL<br>FORWARDING<br>GMBH | Statement<br>reconciliation<br>request |              | Could you please<br>provide a<br>statement<br>reconciliation?                                        | 2 - High        | Awaiting<br>Info | Global Life Sciences<br>Solutions<br>Manufactu  |
|                         | CS0001312  | Web     | DHL GLOBAL<br>FORWARDING<br>GMBH | Legal letters                          |              | testing Shanghai<br>auto selection                                                                   | 3 -<br>Moderate | Closed           | Global Life Sciences<br>Technologies<br>(Shang  |
|                         | C\$0001310 | Web     | DHL GLOBAL<br>FORWARDING<br>GMBH | Invoice<br>rejected                    |              | regression testing<br>supplier is able to<br>login, change of<br>account, send<br>email notification | 2 - High        | New              | Cytiva Bio-<br>technology (Hang<br>Zhou) Co., L |

1- All Cases and My Cases lists will display the history of active and resolved cases you have raised.

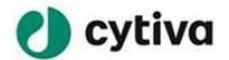

Action Needed will display cases that:

- 1- Are Resolved and waiting for a solution approval or rejection
- 2- Are awaiting for additional information from you

My Requests is not relevant and will be eventually hidden.

- 2- Case list will provide header information related to the case. <u>Number:</u> is the case unique ID in ServiceNow CSM <u>Channel:</u> Web indicates that the query has been raised using the portal. Chat indicates that the query has been raised via chat <u>Case Category/Sub Category:</u> will indicate the type of your query <u>Short description:</u> is a summary of your issue <u>Priority:</u> will flag the priority of your issue <u>Legal Entity:</u> indicates the entity the query relates to <u>Closed By:</u> indicates the AP agent name who closed the case <u>Closed:</u> indicates the closure date
- 3- Filter can be used to search based on (case numbers, invoice number, PO number etc.)

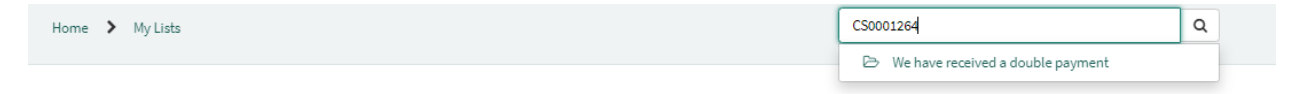

#### 5- How to log a technical issue request?

#### To report a technical issue, log at request via:

https://cytiva.atlassian.net/servicedesk/customer/portal/8.

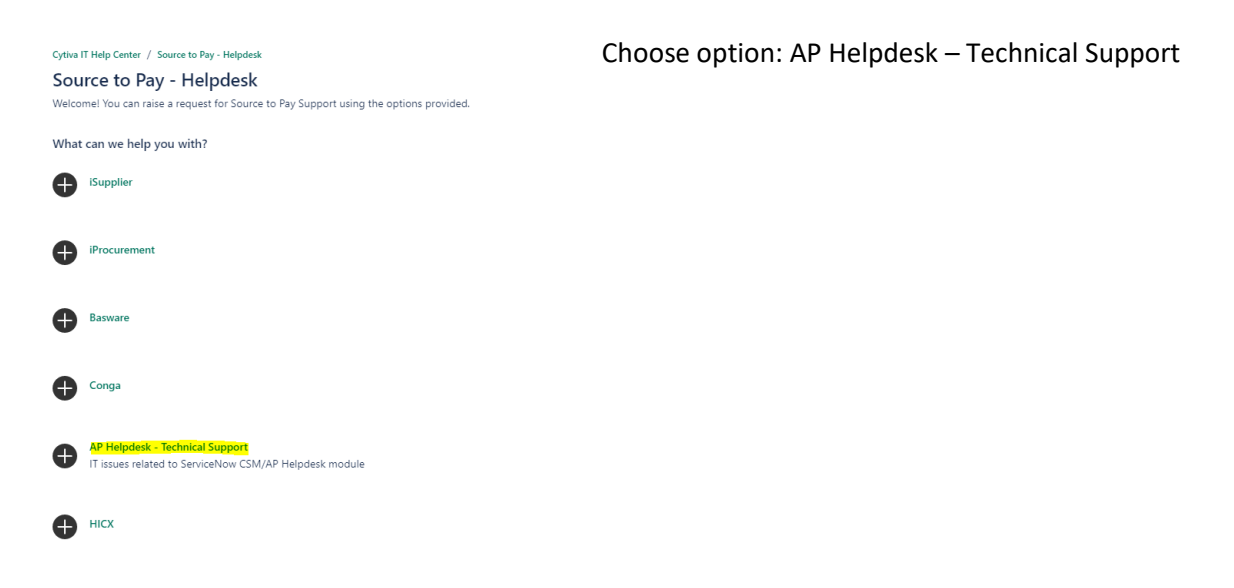

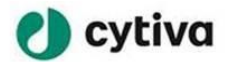

#### Source to Pay - Helpdesk

Welcome! You can raise a request for Source to Pay Support using the options provided.

| What can we help you with?                                                                |     |
|-------------------------------------------------------------------------------------------|-----|
| AP Helpdesk - Technical Support<br>IT issues related to ServiceNow CSM/AP Helpdesk module | ·   |
| Priority*                                                                                 |     |
| Medium                                                                                    | ◎ ຯ |
| AP Helpdesk Technical Support*                                                            |     |
|                                                                                           | *   |
| Summary*                                                                                  |     |
|                                                                                           |     |
| Description*                                                                              |     |
|                                                                                           |     |
|                                                                                           |     |
|                                                                                           | 1   |
| Attachment                                                                                |     |
| Drag and drop files, paste screenshots, or browse                                         |     |
| Browse                                                                                    |     |
|                                                                                           |     |
| Email confirmation to *                                                                   |     |
|                                                                                           |     |
| Send Cancel                                                                               |     |

In Source to Pay- Helpdesk Request form

- · Fill in other mandatory fields (with red asterisk)
- · Attach optional attachments
- · Click on Send